### ibcoscomputers

### Importing Orders from File

Point of Sale customer orders may now be imported from a comma separated (.CSV) file.

Files must be in the format: Part Number, Quantity. Part number can be either with or without the prefix.

Files can be created in notepad and saved as .csv, i.e. ORDERxxx.CSV, or created in Excel and saved in .csv format.

| DRDER123.csv - Notepad                       |   |
|----------------------------------------------|---|
| <u>File Edit Format View H</u> elp           |   |
| MF-01138741L, 1<br>JD-AR50041, 2<br>T19044,1 | < |
|                                              | ~ |
|                                              | > |

**Importing the CSV File** (Parts Control, Stock Enquiry)

Start a Point of Sale advice and complete the header information in the usual way.

On the Parts tab, in insert mode, press the **<Insert>** key on the keyboard.

Select "Import".

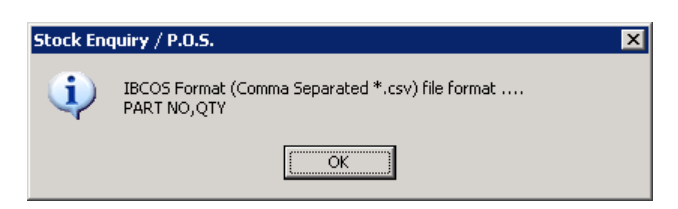

Select "**OK**" to continue.

# ibcoscomputers

The standard File Transfer routine is run to locate and import the file.

| G File Transfer Details                      |                                       | × |
|----------------------------------------------|---------------------------------------|---|
| File Transfer ID:                            | VDU136                                |   |
| Transfer Type:<br>Terminal ID:               | Transfer File to Designated PC vdu136 |   |
| Windows Share:<br>File Path:<br>PC Filename: | tmp<br>                               |   |
| Transfer Format:                             | ASCII                                 |   |
| OK Cancel                                    |                                       |   |

#### Key Entry Fields

| File Transfer ID |       | Select the File Transfer ID to use, normally the     |  |  |
|------------------|-------|------------------------------------------------------|--|--|
|                  |       | machine name of the pc in use. Set up on the         |  |  |
|                  |       | Terminal Identity Maintenance file.                  |  |  |
| Windows Share    |       | Share directory name where the file is located,      |  |  |
|                  |       | e.g. tmp                                             |  |  |
| PC Filename      | *.CSV | Accepting the default PC Filename of "*.CSV"         |  |  |
|                  |       | works as a wildcard search to find all .CSV files in |  |  |
|                  |       | the directory.                                       |  |  |

| G Order Import List                | × |
|------------------------------------|---|
| Filename                           |   |
| ORDER1.CSV                         |   |
| ORDER.CSV                          |   |
| ORDER123.csv                       |   |
|                                    |   |
|                                    |   |
|                                    |   |
|                                    |   |
|                                    |   |
|                                    |   |
| OK Next <u>F</u> ind <u>Expand</u> |   |

A list of CSV files from the directory are listed. Select an order to import or use "Imp All" (F8).

An option to delete the original file is offered to prevent orders being imported more than once.

| IBCOS Computers Ltd |                   |        |  |
|---------------------|-------------------|--------|--|
| ? Delete            | Import File Yes/I | No?    |  |
| Yes                 | No                | Cancel |  |

A list of orders ready to add to the Point of Sale Advice is displayed.

The "Details" option will show the part lines relating to the order.

| 🔓 Sel | ect XML File    |                               |           |          |               |       | × |
|-------|-----------------|-------------------------------|-----------|----------|---------------|-------|---|
| Dt    | Operator        | Reference                     | Date      | Time     | 2nd Reference | Lines |   |
| 1     | IBC             | IBCOS                         | 2/06/2009 | 11:00:00 | ORDER123.csv  | 3     |   |
|       |                 |                               |           |          |               |       |   |
|       | OK <u>F</u> ind | <u>D</u> etails <u>I</u> mpor | t         |          |               |       |   |

Select "**OK**" to continue.

The part lines will be added to the advice. If any parts have insufficient stock the standard ordering options are displayed for selection.

| G Select Option |  |
|-----------------|--|
| Reject          |  |
| Sell            |  |
| Order All       |  |
| Order Remainder |  |

If any part numbers are invalid, a warning message will be displayed.

# ibcoscomputers

#### The Point of Sale advice may then be finished in the normal way.

| G RA         1001 CASH SALE-DEPOT 1         Inv         **0198         New         X |                               |                |           |       |       |       |  |  |
|--------------------------------------------------------------------------------------|-------------------------------|----------------|-----------|-------|-------|-------|--|--|
| Sold: 62.89 Co                                                                       | st:                           | 42.54 %: 32.38 | 5 V.A.T.: |       | 9.44  |       |  |  |
| Order: 0.00 Ord                                                                      | l Cost:                       | 0.00 %: 0.00   | ) Total:  |       | 72.33 |       |  |  |
| Header Parts Balance Comments                                                        | Header Parts Balance Comments |                |           |       |       |       |  |  |
| Part Number                                                                          | Description                   | Price          | Sold      | Bin   | Disc  | Value |  |  |
| JD-AR50041                                                                           | FILTER FUEL 8"                | 21.17          | 2         | 09M36 | 0.00  | 42.34 |  |  |
| MF-01138741L                                                                         | FILTER OIL                    | 11.04          | 1         | 12D15 | 0.00  | 11.04 |  |  |
| JD-T19044                                                                            | FILTER ENGINE                 | 9.51           | 1         | 08K43 | 0.00  | 9.51  |  |  |
|                                                                                      |                               |                |           |       |       |       |  |  |
|                                                                                      |                               |                |           |       |       |       |  |  |
|                                                                                      |                               |                |           |       |       |       |  |  |
|                                                                                      |                               |                |           |       |       |       |  |  |
|                                                                                      |                               |                |           |       |       |       |  |  |
|                                                                                      |                               |                |           |       |       |       |  |  |
|                                                                                      |                               |                |           |       |       |       |  |  |
| G Advice No. **0198 - Part Line - Inserting line 4 of 4                              |                               |                |           |       |       |       |  |  |
| Part Sts:                                                                            |                               |                |           |       |       |       |  |  |
| Price: Disc%   Sold:   Ordered:                                                      |                               |                |           |       |       |       |  |  |
| Cost: VAI: Sett: Y                                                                   |                               |                |           |       |       |       |  |  |
| OK Cancel Alt Prt Options Serial Next Prev                                           |                               |                |           |       |       |       |  |  |